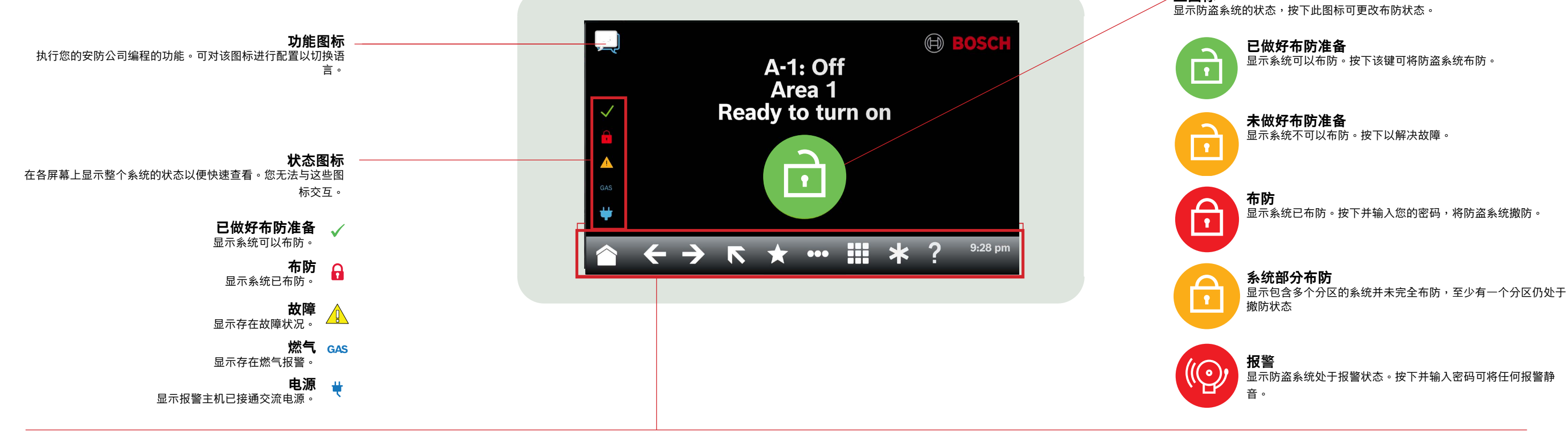

功能导航栏 显示交互式键盘图标,并显示日期和时间。图标仅在可用时亮 起。

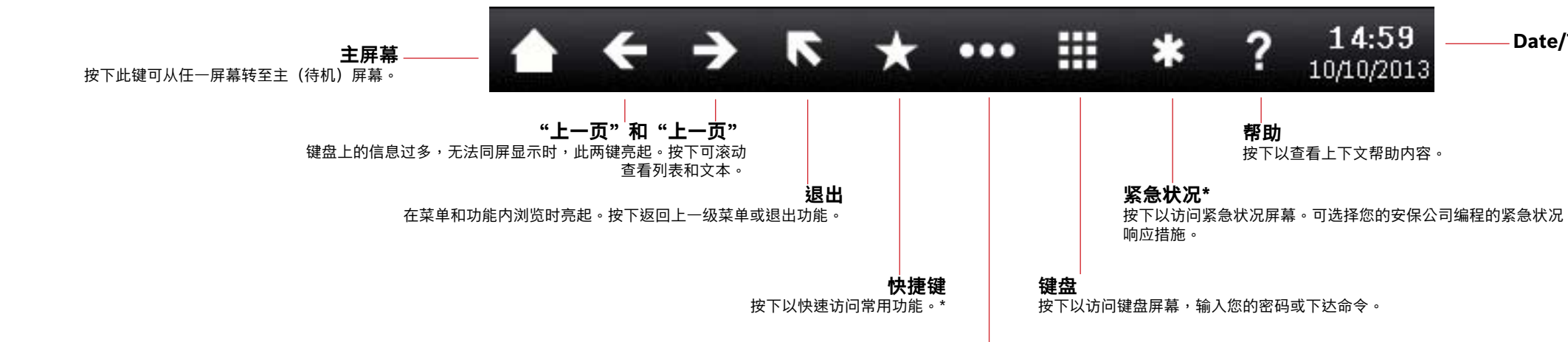

主菜单 按下以显示和访问键盘功能。

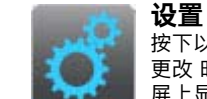

按下以打开或关闭监视模式、设置系统日期和时间、查看并 更改 时间表、设置显示屏亮度和音量,还可以在键盘的显示 屏上显示 时间。

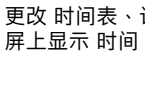

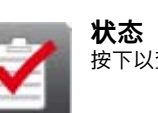

按下以将分区全部布防或部分布防、撤防、延长布防时间

布防/撤防

或旁路 防区。

按下以查看分区或防区状态、或者发送状态报告。

操作

TOP

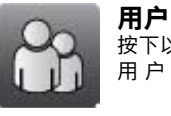

单、 转至分区、更新系统固件或查看服务旁路防区。

按下以重置传感器、更改输出、查看测试菜单、查看RPS菜

按下以更改您自己的密码、添加新用户、编辑现有用户或删除 用户。

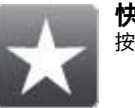

快捷键 按下以访问常用功能。\*

9

#### 主图标

Date/Time

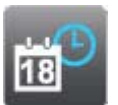

事件 按下以查看事件存储器、清除事件存储器或查 看事件日志。

# 2 | 对系统进行布防

按下"布防就绪"图标:

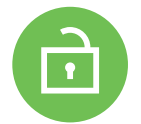

按下此图标可访问"全部布防"或"部分布防"菜单,然后按照以下 提示操作:

- 或 \_

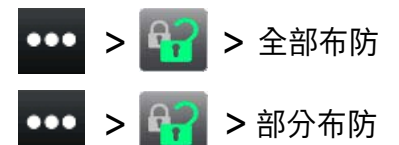

请从延迟布防、无延迟布防或分区布防中进行选择。

操作后,防盗系统将开始延迟布防,在延迟期间会显示更多图标。要更改系统布防方式,请按下所需图标。

## 3 | 对系统进行撤防

按下"布防"或"部分布防"图标

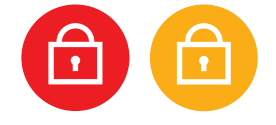

或 \_\_\_\_\_

按下此图标可访问"全部布防"或"部分布防"菜单,然后按照以下 提示操作:

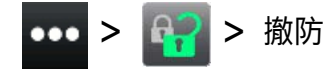

## 4|编辑用户

您可以使用"编辑用户"更改密码,以及添加、移除和更换卡和感 应匙。

# 5 | 更改密码

若您具有相应权限,则可更改自己和其他用户的密码。

要更改您的密码,请按下此图标以访问"更改密码"菜单,然后按照以下提示操作:

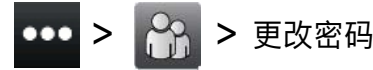

要更改用户的密码,请按下此图标以访问"编辑用户"菜单,然后按照以下提示操作:

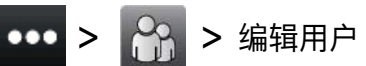

输入要编辑用户的编号,然后按下[ENTER]。按下[Continue], 转到"密码"菜单,然后按照提示操作。

## 6|报警

当防盗系统处于报警状态时,会显示"报警"图标。

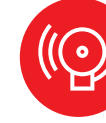

按下"报警"图标,然后按照提示操作。

# 7 | 快捷键

您可通过多种方法使用快捷键。请执行以下操作之一:

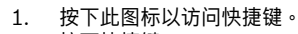

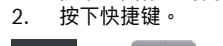

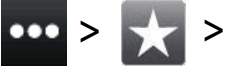

#### ·-----

按下功能导航栏中的快捷键图标。
按下快捷键。

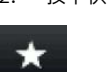

## 8|键盘清洁

使用软布和非磨蚀性清洁溶液来清洁键盘(例如超细纤维布和镜 片清洁剂)。将清洁剂喷在软布上。请勿将清洁剂直接喷到键盘 上。

#### Copyright

This document is the intellectual property of Bosch Security Systems B.V. and is protected by copyright. All rights reserved.

或

#### Trademarks

All hardware and software product names used in this document are likely to be registered trademarks and must be treated accordingly.

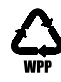

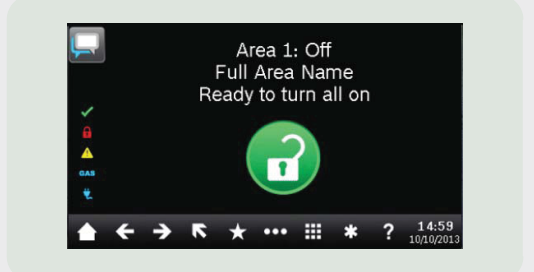

# Touch Screen Keypad B940W

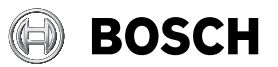

zh 快速用户指南

Bosch Security Systems B.V. Torenallee 49 5617 BA Eindhoven Netherlands www.boschsecurity.com © Bosch Security Systems B.V., 2019

Bosch Security Systems B.V.